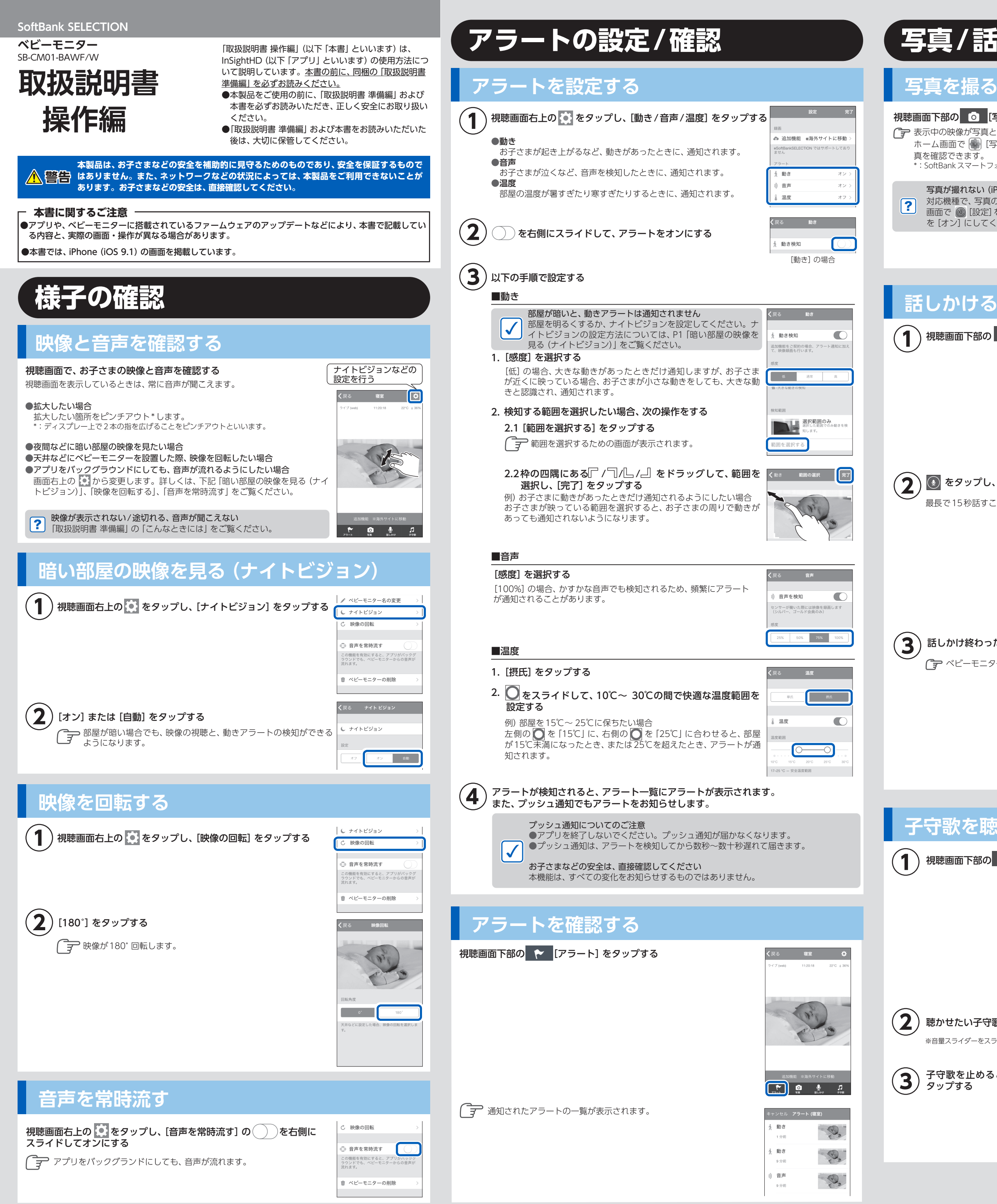

## | 写真/話しかけ/子守歌|

## 写真を撮る

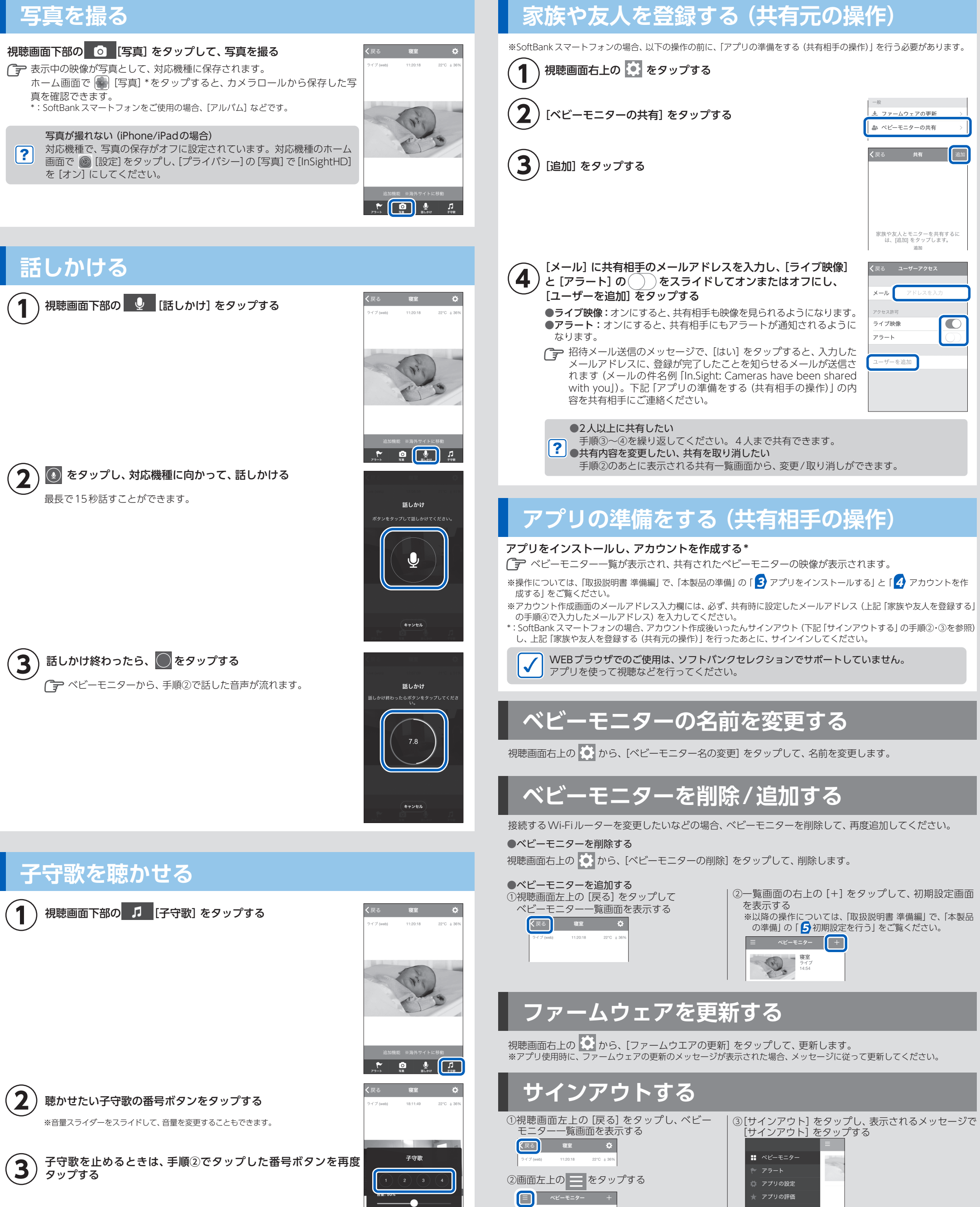

## 困ったときには

🕞 サインアウト

- 4 -

ベビーモニターの共有

「取扱説明書 準備編」で、「付録」の「こんなときには」をご覧ください。

ファームウェアの更新

そる 共有 追加

族や友人とモニターを共有す。 は、[追加] をタップします。

イブ映像

🏜 ベビーモニターの共有